### **Borne Kiosk Turboself Multifonctions :**

A compter de la rentrée 2020 le Lycée Pierre de La Ramée s'est doté d'une borne Kiosk Turboself à écran tactile. Elle permet aux élèves demi-pensionnaires et aux commensaux de :

- Consulter leur compte.
- Réserver les repas si le compte est suffisamment approvisionné (les usagers au prélèvement automatique n'ont pas besoin d'avoir un compte approvisionné). Possibilité de réservation du repas le jour même jusque 10h00. Les internes et les commensaux sont également soumis à cette obligation.
- Consulter le menu de la semaine
- Editer un ticket de remplacement de leur carte en cas d'oubli de celle-ci. (Ce ticket pourvu d'un code barre est à passer aux délivreurs de plateaux à la place de la carte. Il est valable uniquement pour la journée et annule le passage par carte pour cette même période).

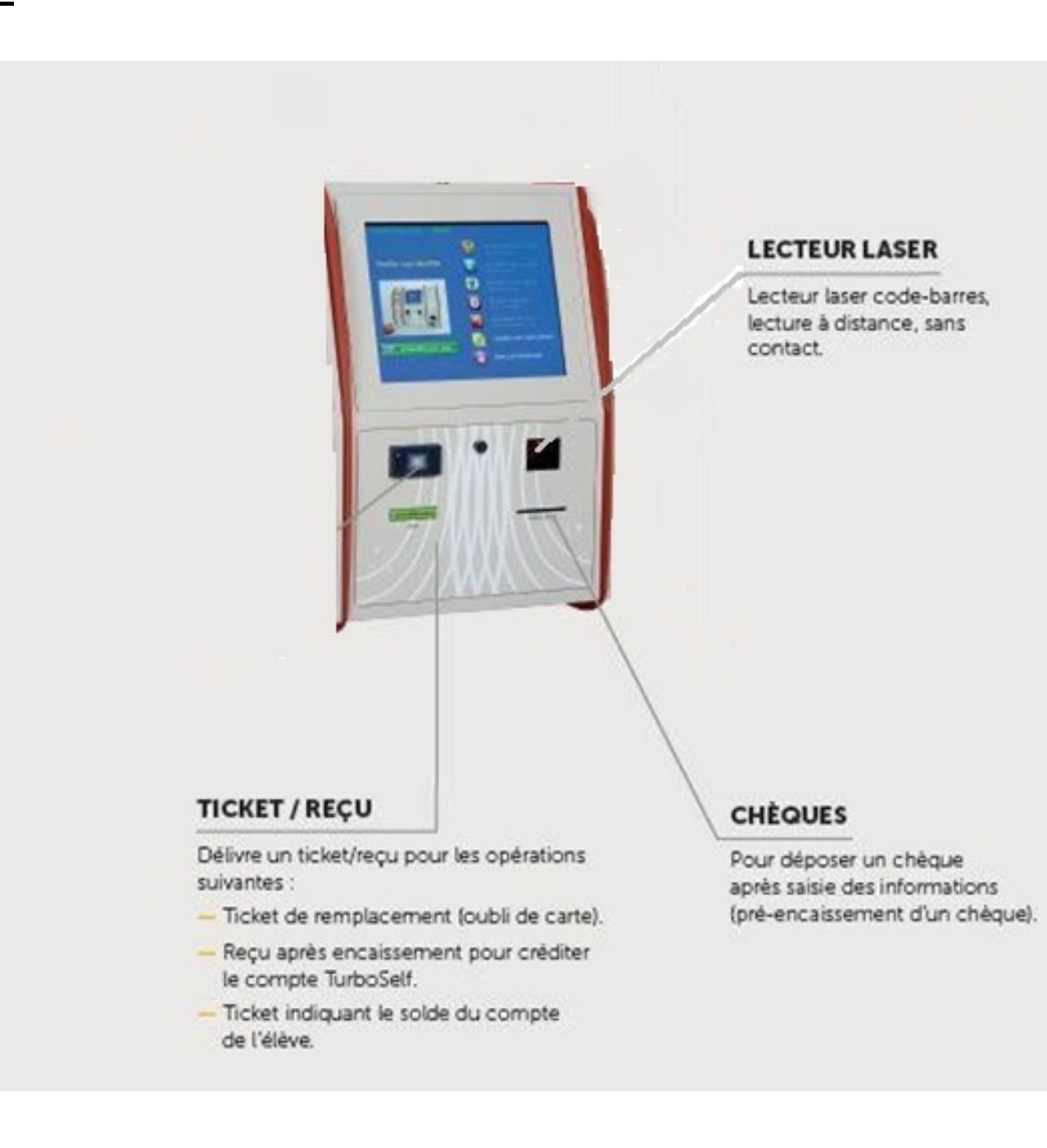

#### Les services en ligne Turboself :

Le Lycée Pierre de La Ramée propose également différents services en ligne à partir de la plate-forme « intendance numérique » de la société INCB Turboself. Ces services en ligne permettront aux parents des élèves ayant le statut de demi-pensionnaire ou d'interne et aux commensaux d'effectuer :

- La création d'un compte en ligne,
- Le paiement en ligne sécurisé,
- La réservation des repas,
- La consultation du solde et l'historique des repas consommés

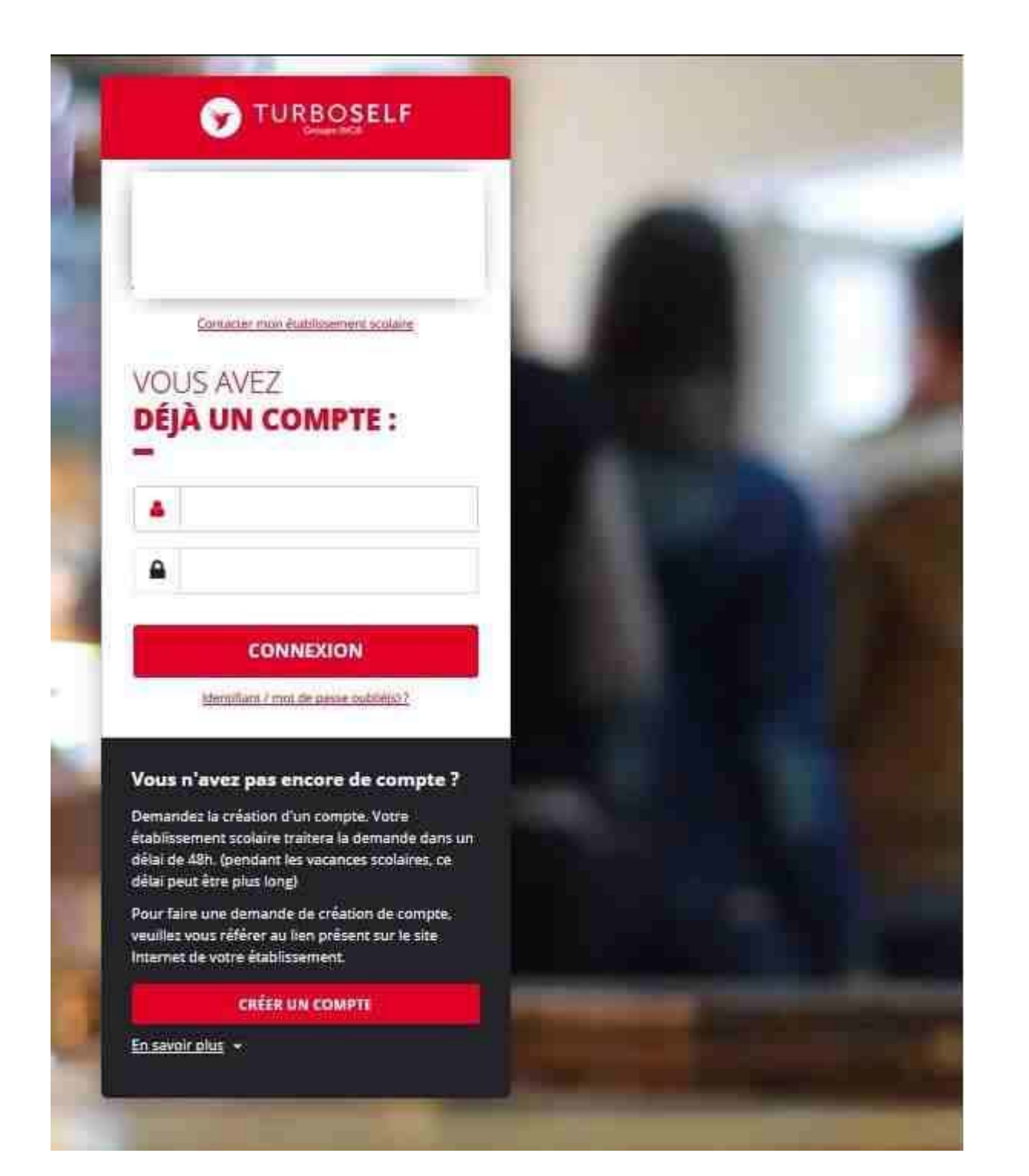

Etape n°1 : je me connecte à l'adresse suivante http://espacenumerique.turbo-self.com/Connexion.aspx?id=426

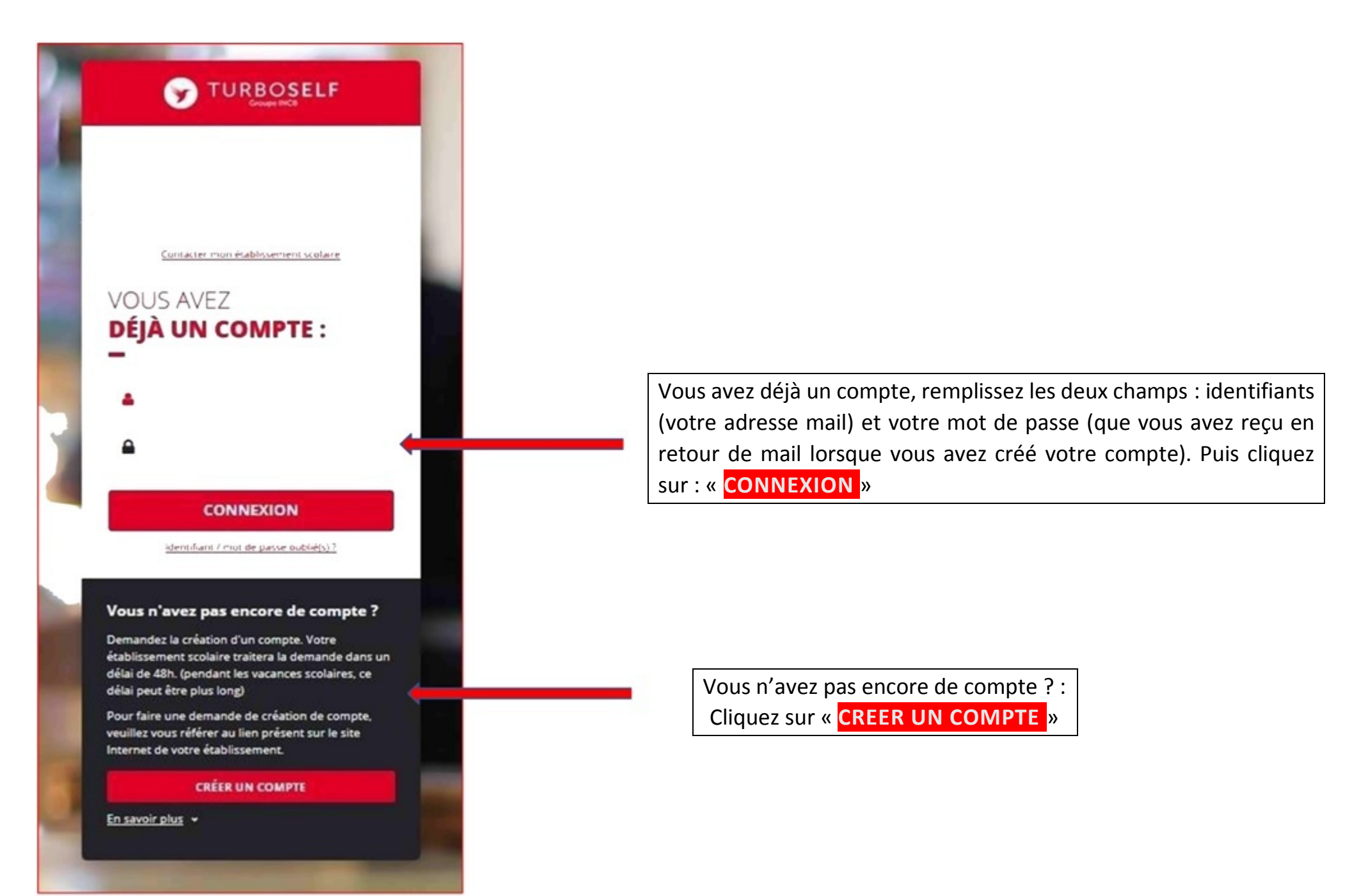

## Pour la demande de création de compte :

| DEMANDE DE                                                                                                    |                                                                                                    |
|----------------------------------------------------------------------------------------------------|----------------------------------------------------------------------------------------------------|
| CRÉATION DE COMPTE                                                                                                    |                                                                                                    |
| Veuillez saisir les informations suivantes afin qu'une dema<br>Vous receverez dans un délai de 48h, un Email avec vos inf | nde de création de compte parvienne à l'établissement.<br>ormations de connexion. (pendant les vacances scolaires, ce délai peut être plus long) |
| N° de la carte Self ou identifiant biométrie                                                                              | (5 derniers chiffre                                                                                                    |
| Nom du titulaire de la carte Self*                                                                                        | Remplissez les champs demandés                                                                                                    |
| Prénom du titulaire de la carte Self4                                                                                     | puis cliquez sur                                                                                                    |
| Votre Email*                                                                                                    | ENVOYER                                                                                                    |
| Veuillez ressaisir votre Email*                                                                                           |                                                                                                    |
| Retour                                                                                                    | ENVOYER                                                                                                    |

L'intendance validera votre ouverture de comptes sous 48H et vous recevrez par mail un identifiant et un mot de passe (vous pourrez modifier ce mot de passe après votre première connexion)

Vous disposerez alors d'un compte en ligne.

#### Etape n°2 : Sur la page d'accueil, j'ai accès aux services suivants

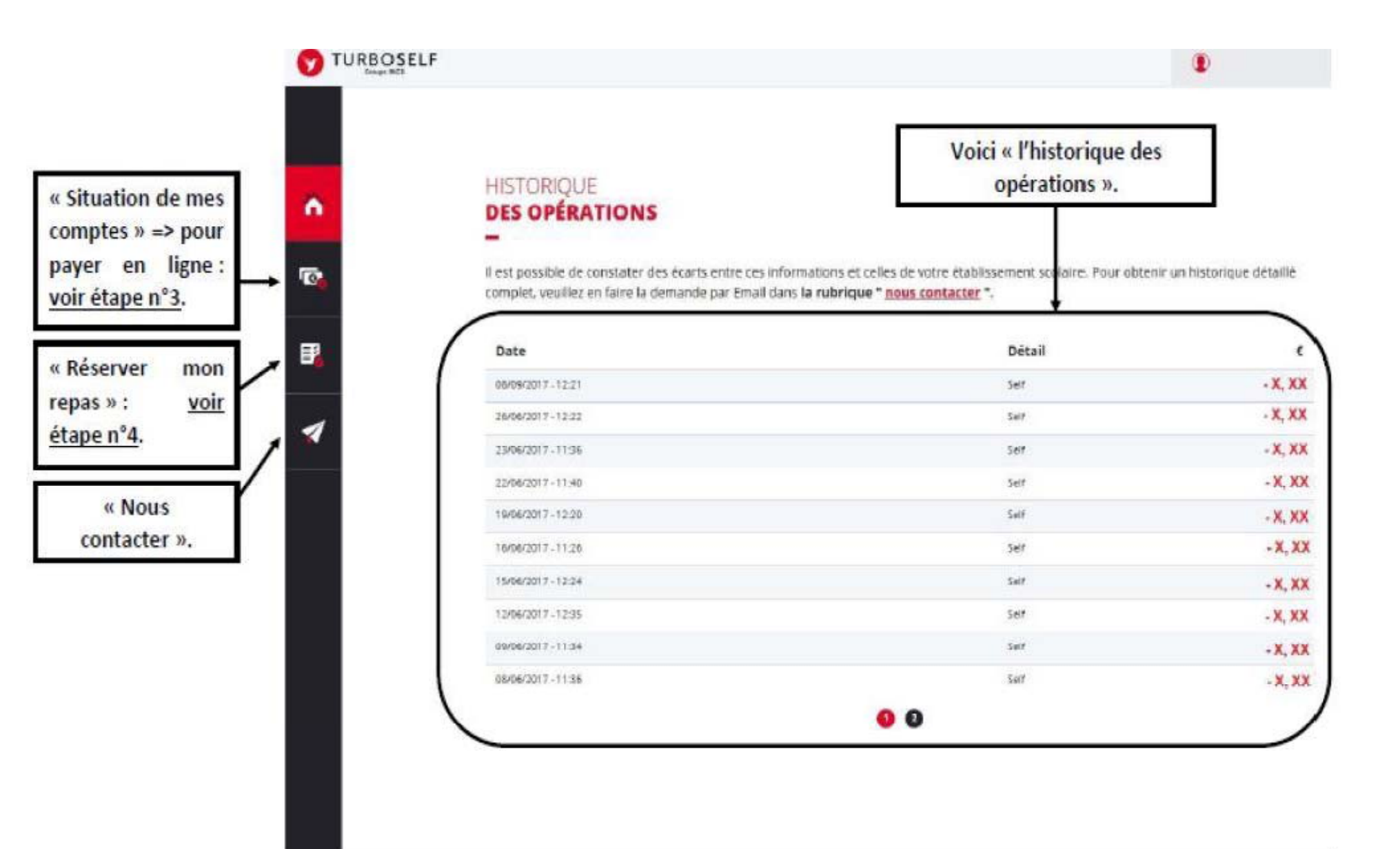

Capyright © INCE

### **Etape n°3**: pour payer en ligne :

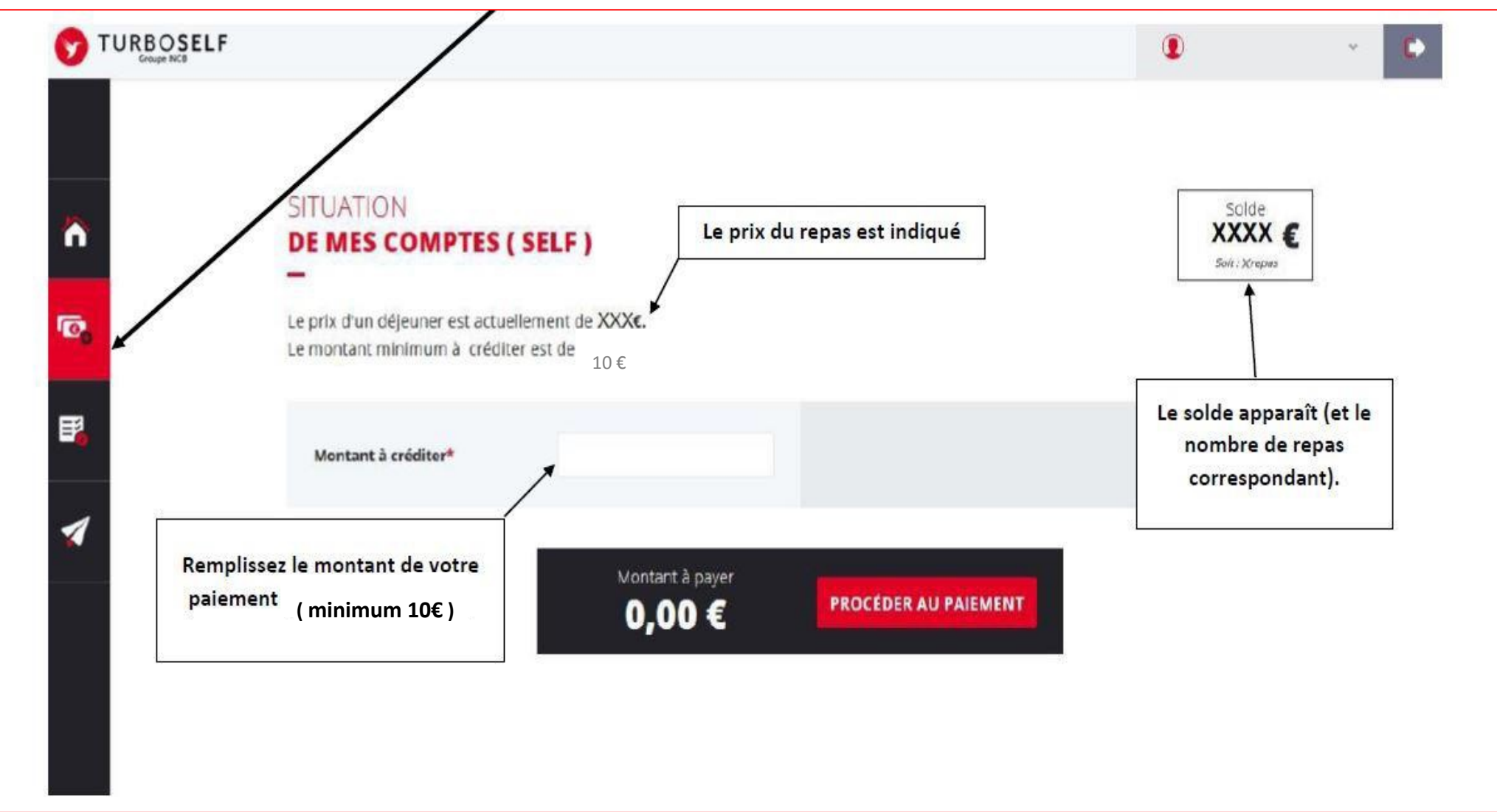

1) Sur la page d'accueil, cliquez sur « situation de mes comptes »

# 2) <u>Cliquez sur « PROCEDER AU PAIEMENT</u> »

-

Vous arrivez sur la page de paiement sécurisé

| Renseignez vos données | Veuillez renseigner vos données de paiement |                            |
|------------------------|---------------------------------------------|----------------------------|
| de paiement            | VISA 😂                                      | 8 Paiement sécurisé        |
|                        | Numéro de carte                             | N° de commande :<br>REF    |
|                        |                                             | Total à payer :<br>.00 EUR |
| +                      | Date d'expiration                           | Bénéficiaire :             |
|                        | MM/AA                                       | Adresse :                  |
|                        | Cryptogramme                                | i.                         |
|                        | •                                           |                            |
|                        | Qu'est-ce que le cryptogramme ?             | cliquez sur                |
|                        | Payer par carte                             | Payer par carte            |

# **Etape n°4**: pour réserver mon repas :

## Cliquez sur « **RESERVER MON REPAS** »

|                                                                                                    | Vous devez cliquer sur l'icône noire correspondant à la date<br>du repas qui souhaite être pris. L'icône devient verte lorsque<br>le repas est réservé |                                            |                                                            |
|----------------------------------------------------------------------------------------------------|----------------------------------------------------------------------------------------------------|--------------------------------------------|------------------------------------------------------------|
| RÉSERVER<br>MON REPAS                                                                                           |                                                                                                    |                                            | Solde estimé au XX/XX/XX<br>XX,XX €                        |
| Sélectionnez la ou les dates aux<br>COMPTES comptes ".                                                          | xquelles vous souhaitez réserver un repas Si votre solo                                                                                                | de est insuffisant, vous pouvez le recharg | er dans <b>la rubrique</b> " <mark>situation de mes</mark> |
|                                                                                                    | je réserve                                                                                                    |                                            | Je réserve                                                 |
| LUNDI 28 NOV.                                                                                                   |                                                                                                    | LUNDI 05 DÉC.                              |                                                            |
| MARDI 29 NOV.                                                                                                   |                                                                                                    | MARDI 06 DÉC.                              |                                                            |
| MERCREDI 30 NOV.                                                                                                |                                                                                                    | MERCREDI 07 DÉC.                           |                                                            |
| in the second second second second second second second second second second second second second second second |                                                                                                    | JEUDI 08 DÉC.                              |                                                            |
| JEODI OT DEC.                                                                                                   |                                                                                                    |                                            |                                                            |
| VENDREDI 02 DÉC.                                                                                                |                                                                                                    | VENDREDI 09 DÉC.                           |                                                            |
| VENDREDI 02 DÉC.                                                                                                |                                                                                                    | VENDREDI 09 DÉC.                           |                                                            |